SISTEMA INTEGRATO VALUTAZIONE ESTERNA VALUTAZIONE AUTOVALUTAZIONE

# INVALSI

Area 3 Valutazione delle Scuole Luglio 2023

# GUIDA PER I NUCLEI DI VALUTAZIONE ESTERNA

**SVEVA** 

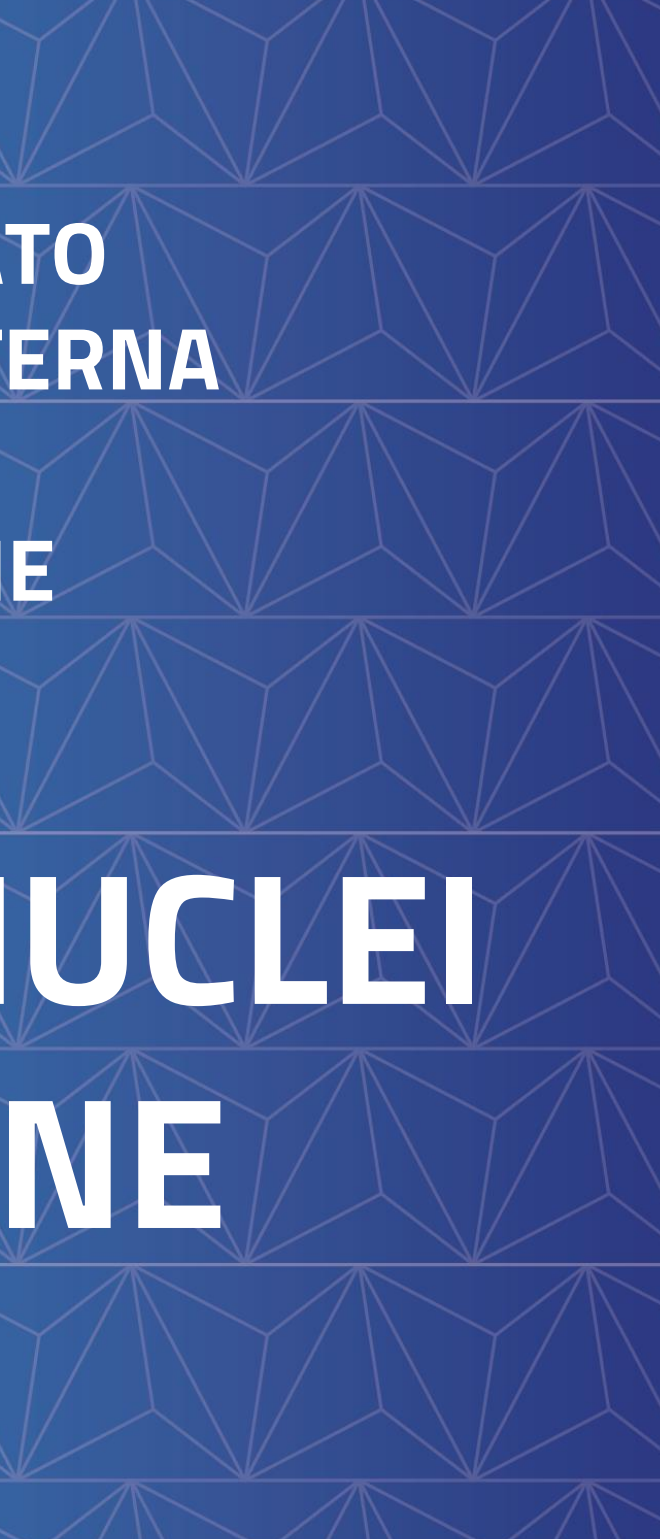

## SVEVA – SISTEMA INTEGRATO VALUTAZIONE ESTERNA VALUTAZIONE AUTOVALUTAZIONE

La **piattaforma SVEVA** consente l'esplicazione di tutto il processo di valutazione esterna in modalità ONLINE. Le funzioni disponibili coprono tutte le fasi di valutazione esterna e facilitano la comunicazione dei Nuclei di valutazione esterna (NEV) con **INVALSI** e la collaborazione tra i componenti del NEV.

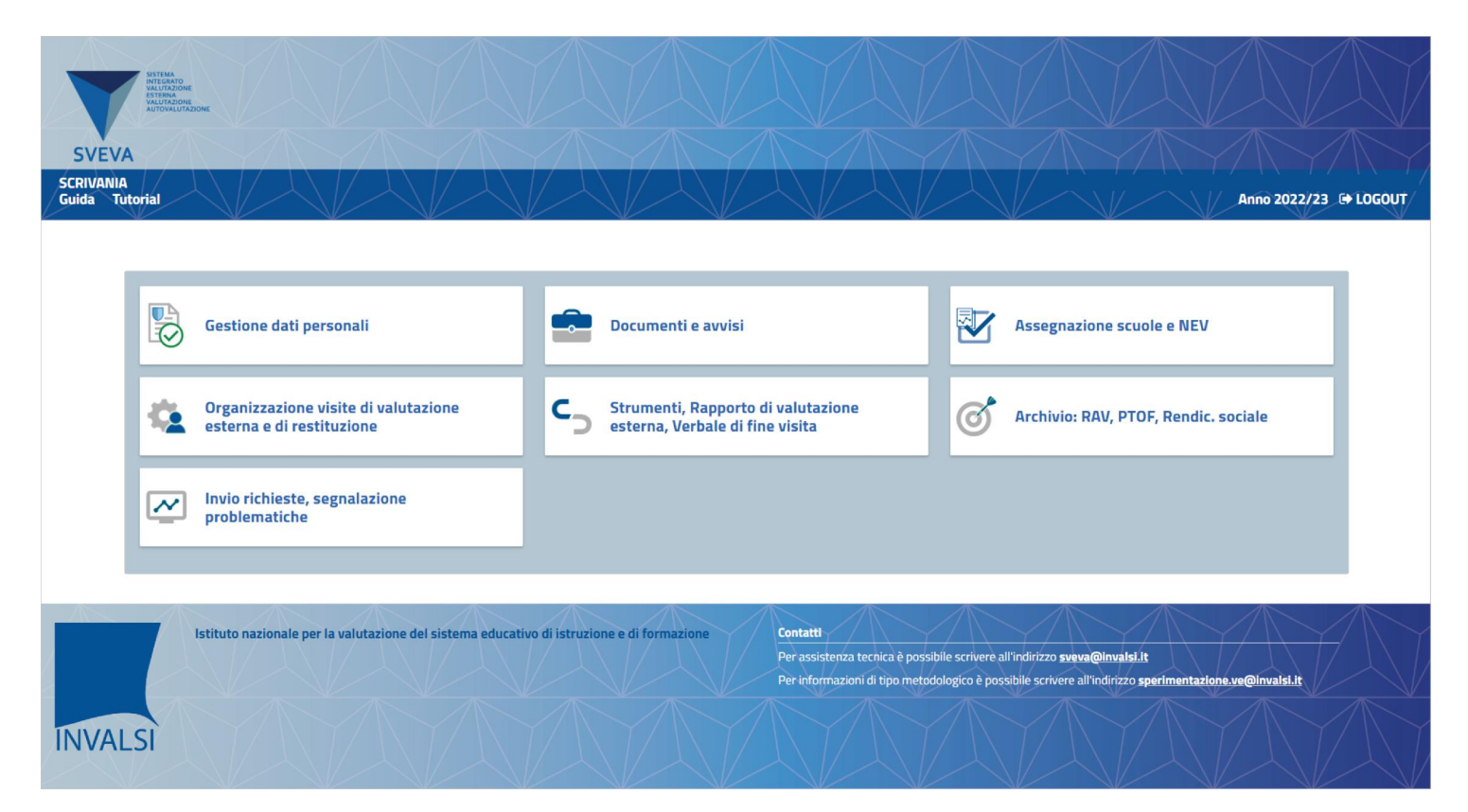

#### La **piattaforma SVEVA** prevede una Sezione di archivio

(RAV, PTOF, Rendicontazione Sociale):

Archivio: RAV, PTOF, Rendic. sociale

#### e sei Sezioni di lavoro:

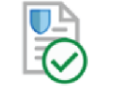

Gestione dati personali

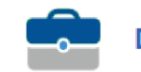

Documenti e avvisi

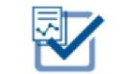

Assegnazione scuole e NEV

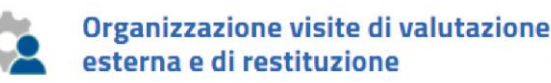

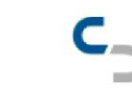

Strumenti, Rapporto di valutazione esterna, Verbale di fine visita

N

Invio richieste, segnalazione problematiche

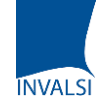

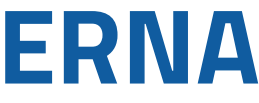

#### LINK A SVEVA 1/2

\_ \_ \_ \_ \_ \_ \_ \_ \_ .

Per accedere al link di SVEVA, dalla home del sito **invalsi.it** cliccare su **Area Valutazione delle scuole** 

|                                          | ISTITUTO NAZIONA<br>EDUCATIVO DI IST                                             | ALE PER LA VALUTAZIONE DEL SIS<br>RUZIONE E DI FORMAZIONE |
|------------------------------------------|----------------------------------------------------------------------------------|-----------------------------------------------------------|
| Ti Trovi in <u>invalsi.it</u> \ Homepage |                                                                                  |                                                           |
| L'Istituto                               | Area Rilevazioni Nazionali                                                       | in E                                                      |
|                                          | Area Prove                                                                       | 11                                                        |
| Area Stampa                              | Precedenti rilevazioni                                                           | C<br>A                                                    |
|                                          | INVALSIopen - Notizie e Approfondimenti                                          | so<br>ril                                                 |
| E <u>v</u> enti                          |                                                                                  | se                                                        |
| Eve <u>n</u> ti on line - Webinar        | Area Valutazione delle scuole e Autovalutazione                                  | v                                                         |
| Normativa e PTA                          | Area Valutazione delle scuole                                                    | 05                                                        |
| Bi <u>b</u> lioteca                      | Home Infanzia                                                                    | C                                                         |
| Contatti                                 |                                                                                  | ril<br>V                                                  |
| Risorse umane                            | Area indagini internazionali                                                     |                                                           |
| Bandi e avvisi                           | Indagini in corso                                                                | C                                                         |
| Banca dati esperti e professionisti      | Indagini concluse                                                                | P                                                         |
|                                          | Area Servizi statistici e informativi                                            |                                                           |
| Bandi di gara<br>Bandi di gara           | Servizio Statistico                                                              | Di                                                        |
|                                          | Servizio Statistico - eito precedente                                            | Ar                                                        |
| Amministrazione Trasparente              |                                                                                  |                                                           |
| Amminis trazione<br>Trasparente          | PON 2014-2020                                                                    |                                                           |
| (D.Lgs n. 33/2013)                       | Misurazione diacronico-longitudinale dei livelli di apprendimento degli studenti |                                                           |
| Sistema pagamenti PagoPA                 | Valu.Egate - Innovazione e sviluppo per la scuola                                |                                                           |
|                                          | Valu.E - Valutazione/Autovalutazione Esperta                                     | V                                                         |
|                                          |                                                                                  |                                                           |

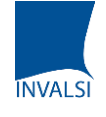

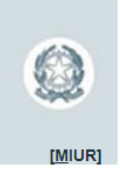

| l i i i i i i i i i i i i i i i i i i i                                                                                                    |
|----------------------------------------------------------------------------------------------------|
| o Stampa<br>i le Prove INVALSI nelle classi II della<br>ndaria di secondo grado. Con le<br>dierne nelle classi II della scuola<br>di secondo grado ha preso il via l'ultimo<br>elle Prove INVALSI 2023<br>nunicato |
| o Stampa<br>a di Matematica si concludono oggi le<br>NVALSI 2023 nella scuola primaria<br>nunicato                                                                                                    |
| <b>o Stampa</b><br>/ALSI 2023 nella scuola primaria:<br>rnata con la prova di Italiano nelle                                                                                                    |
| primento                                                                                                    |
| e notizie in evidenza                                                                                                    |
| SIopen                                                                                                    |
| gate                                                                                                    |
|                                                                                                    |

#### LINK A SVEVA 2/2

Successivamente cliccare su **Sperimentazione** valutazione esterna PON Valu.E.

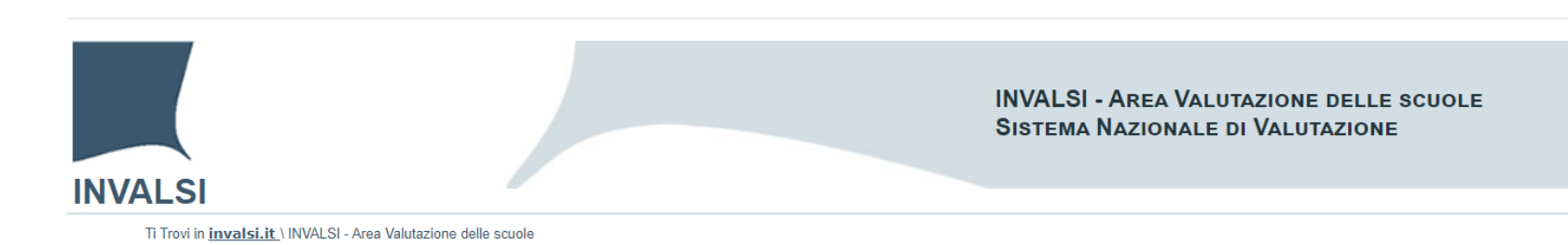

AREA 3 - VALUTAZIONE DELLE SCUOLE

L'Area 3 Valutazione delle scuole supporta il Sistema Nazionale di Valutazione nelle attività relative all'Autovalutazione e alla Valutazione esterna previste dal Decreto del Presidente della Repubblica n. 80 del 2013.

Nell'ambito dell'Autovalutazione delle istituzioni scolastiche cura il quadro di riferimento teorico del Rapporto di Autovalutazione e ne sottopone i criteri a revisione e adeguamenti sulla base di un costante lavoro di ricerca sui dati di elaborazione da parte delle scuole.

Tra le principali attività di sperimentazione attualmente in corso:

- la sperimentazione del Rapporto di Autovalutazione delle Scuole dell'Infanzia (RAV Infanzia);
- il supporto per la messa a sistema del Rapporto di Autovalutazione dei Centri provinciali per l'istruzione degli adulti (RAV CPIA);
- l'avvio della messa graduale a sistema del Rapporto di Autovalutazione dei Centri di Formazione Professionali (RAV CFP).

Nell'ambito della Valutazione esterna delle Istituzioni scolastiche, l'Area 3 Valutazione delle scuole si occupa di selezionare e formare gli esperti interni (Profili A) ed esterni (Profili B) alla scuola che andranno a costituire, insieme ai Dirigenti Tecnici, i nuclei di valutazione esterna. Supporta i lavori della Conferenza per il coordinamento funzionale del Sistema Nazionale di Valutazione, predisponendo i protocolli di valutazione, nonché il programma delle visite alle istituzioni scolastiche, e realizzando l'attività di monitoraggio dei dati sull'andamento delle visite di valutazione esterna.

Per qualsiasi informazione riguardante l'Area 3 - Valutazione delle scuole è possibile scrivere a area3@invalsi.it

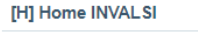

INVALSI

[A] Home Area 3 - Valutazione delle scuole

[S] Autovalutazione delle Istituzioni scolastiche

[L] Seminari regionali RAV

[l] Autovalutazione delle Scuole dell'infanzia

[Q] RAV CPIA

[P] RAV leFP (Sperimentazione)

[V] Valutazione esterna delle scuole

[R] Sperimentazione valutazione esterna PON Valu.E.

[S] Valutazione esterna - Seminario di formazione esperti

[C] Conferenza coordinamento funzionale SNV

[D] Apprendere ad Apprendere

[R] Prodotti di ricerca Area 3

[E] Eventi Area 3

[G] Gruppo di ricerca

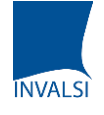

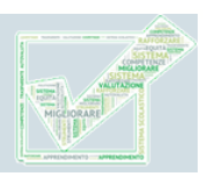

#### **ACCEDERE A SVEVA**

1) L'abilitazione all'accesso viene effettuata da INVALSI e a seguito di questa ciascun utente riceverà una e-mail con le istruzioni e un link per il **primo accesso**. Cliccando sul link presente nella e-mail si aprirà una schermata in cui l'utente dovrà inserire il proprio Codice Fiscale e premere **INVIA**.

2) L'utente riceverà via mail una password temporanea che potrà essere utilizzata per effettuare il primo accesso insieme al codice fiscale (username).

password.

| Reimposta password                                                                 |                                                                                               |                                    | La password inserita deve essere modificata per<br>Dopo aver modificato la password, sarà necese |  |
|------------------------------------------------------------------------------------|-----------------------------------------------------------------------------------------------|------------------------------------|--------------------------------------------------------------------------------------------------|--|
| Compila il modulo per reimpostare la password. Una nuova password temporanea verrà | Una mail con una password temporanea è stata inviata all'indirizzo email associato all'utenza |                                    | Nuova Password:                                                                                  |  |
| inviata all'indirizzo di posta elettronica associato alla tua utenza               | Username                                                                                      |                                    | Inserisci la password                                                                            |  |
| Codice fiscale*:                                                                   | Inserisci il tuo codice fiscale                                                               |                                    | Ripeti Password:                                                                                 |  |
| Inserisci il tuo codice fiscale                                                    | Password                                                                                      | Primo accesso/Password dimenticata | Reinserisci la password                                                                          |  |
| ΙΝΥΙΑ                                                                              | Inserisci la password                                                                         |                                    | La password deve avere lunghezza minima 8 d<br>simbolo                                           |  |
| ✓Torna alla login                                                                  |                                                                                               | ENTRA                              |                                                                                                  |  |

I campi con asterisco (\*) sono obbligatori

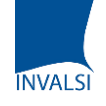

#### 3) Nella schermata successiva potrà essere impostata la **nuova**

Modifica password

poter continuare ario effettuare nuovamente il logir

atteri, massima 16. Almeno una lettera minuscola, una maiuscola, un numero e

## **LE FUNZIONI DI SVEVA**

Accedendo all'applicazione, l'utente visualizzerà il **pannello di controllo** con i pulsanti per tutte le funzioni disponibili (un **archivio** e sei **sezioni di lavoro**).

Al primo accesso saranno attivi soltanto i pulsanti relativi a «**Gestione dati personali**» e «**Documenti e avvisi**».

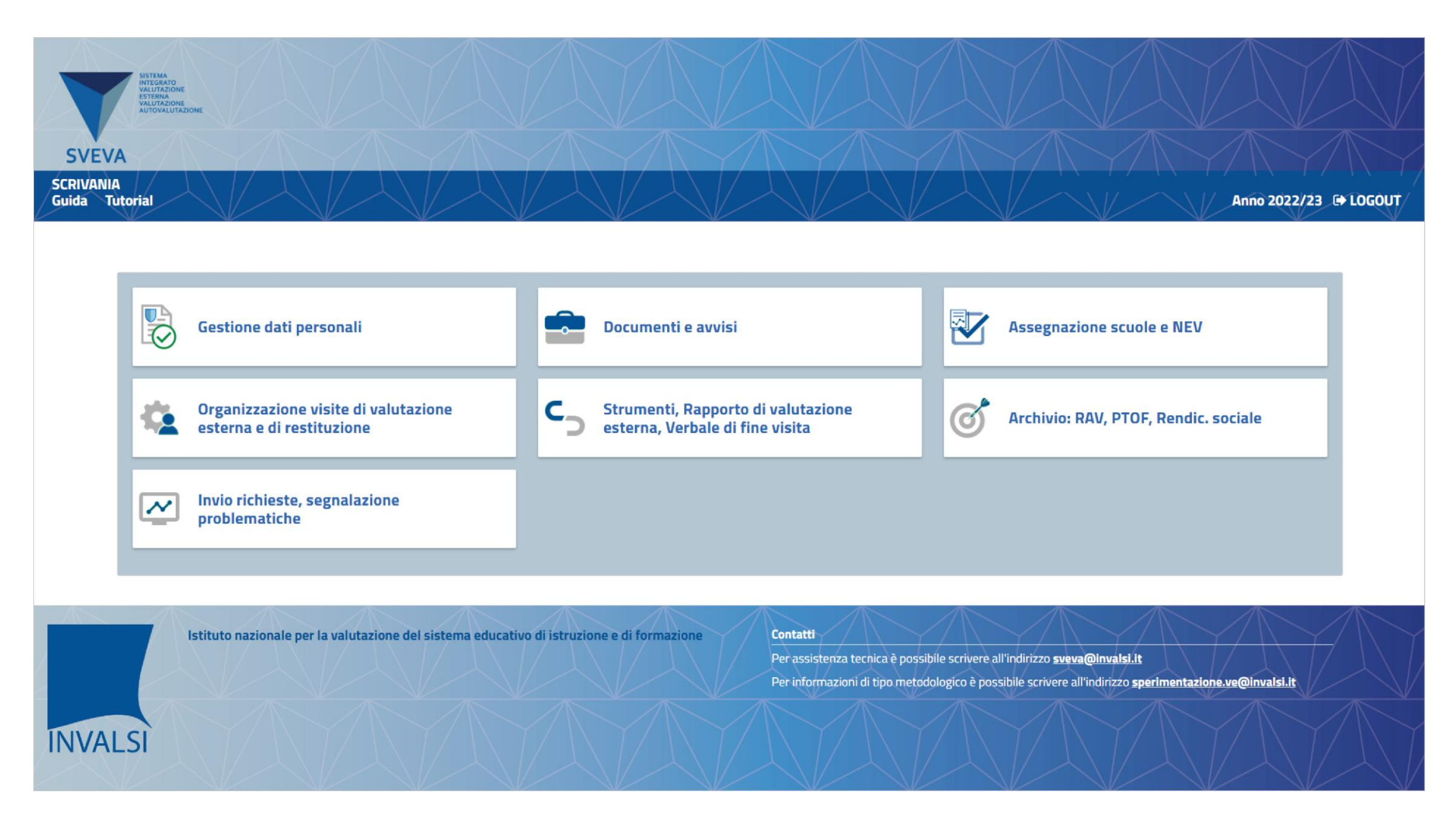

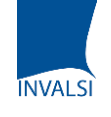

#### **SEZIONE «GESTIONE DATI PERSONALI»**

Accedendo alla funzione «**Gestione dati personali**» è possibile visualizzare i propri dati e modificarli. Alcuni non sono modificabili in quanto predefiniti e associati all'utenza creata.

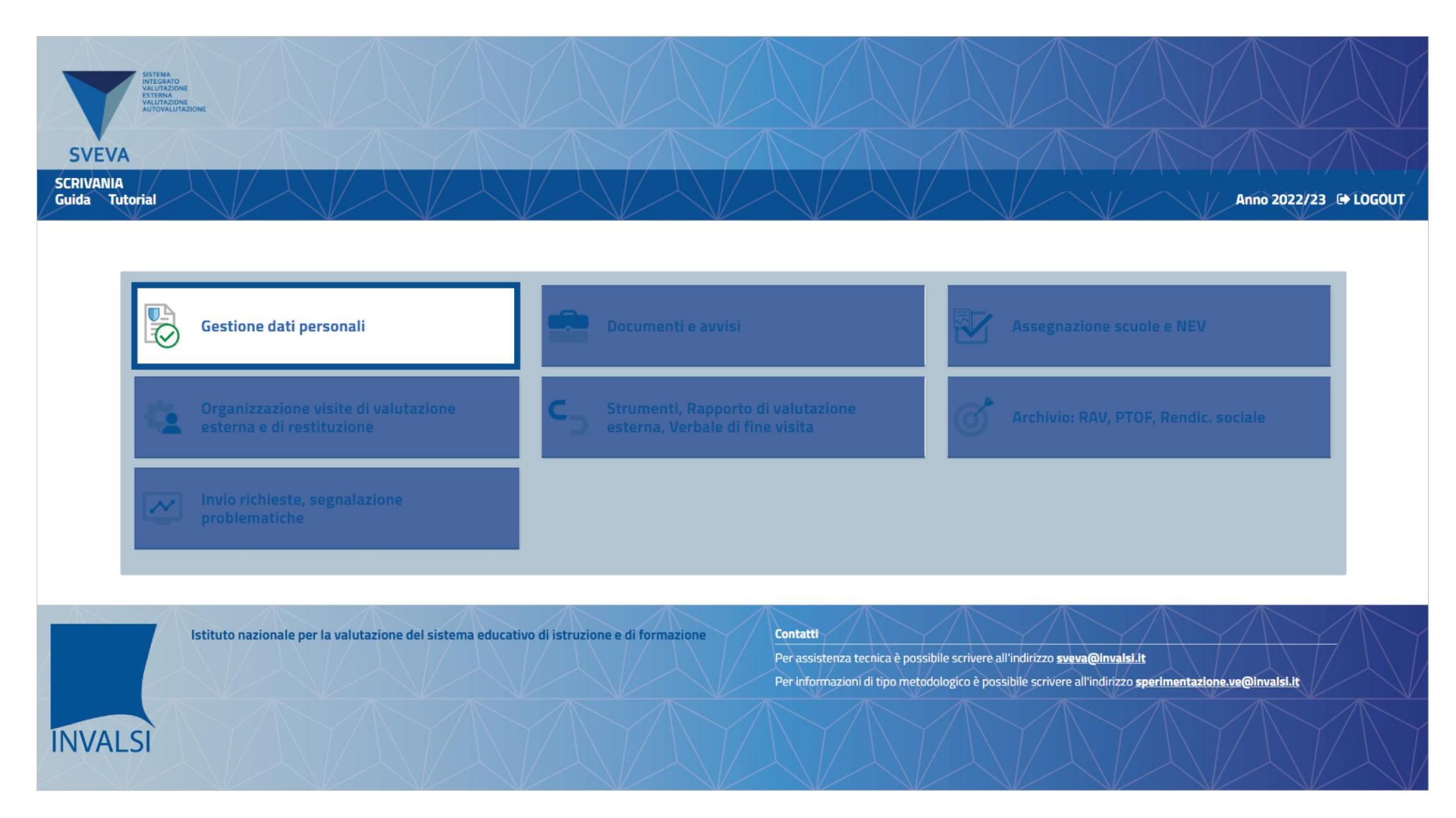

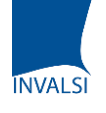

#### SEZIONE «GESTIONE DATI PERSONALI»

Attenzione: al primo accesso è indispensabile confermare i propri dati personali (e in particolare il proprio indirizzo e-mail). Soltanto dopo tale conferma sarà possibile attivare gli altri pulsanti della scrivania, quindi alle altre funzioni.

| RIVANIA<br>ida Tutorial      | Gestione dati person: | ali              | Anno 2022/23 🕞 LOGO |
|------------------------------|-----------------------|------------------|---------------------|
|                              |                       | ¥ ¥ ¥            | * * *               |
| Calification Financia        |                       |                  |                     |
| CODICE FISCALE000            |                       |                  |                     |
| Cognome                      | Nome                  |                  | Sesso               |
| COGNOME                      | NOME                  |                  | ×                   |
| Provincia di nascita         | Comune                |                  | Data di nascita     |
| PROVINCIA                    | ~                     |                  | ~                   |
| Residenza: via               | Provincia             | Comune           | CAP                 |
|                              | PROVINCIA             | ~                | ~                   |
| Domicilio: via               | Provincia             | Comune           | САР                 |
|                              |                       | ~                | ~                   |
| (se diverso dalla residenza) |                       |                  |                     |
| Email                        | Telefono              | Macroarea scelta |                     |
| CONEEDMATA                   |                       | NORD             | ~                   |
| CONFLAMMEN                   |                       |                  |                     |
|                              |                       |                  |                     |
|                              |                       |                  | CONFERMA            |

**NB**: I dati si possono anche **modificare** ed **aggiornare**, ad eccezione delle caselle codice fiscale, cognome, nome, sesso, macroarea.

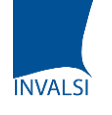

## SEZIONE «DOCUMENTI E AVVISI»

Accedendo alla funzione «**Documenti e avvisi»** si apre la sezione dove è possibile consultare e scaricare alcuni documenti.

#### **ATTENZIONE:** il

numero in rosso presente in alto nella box «Documenti e avvisi» indica il numero di documenti e avvisi **non ancora letti** dall'utente che sta operando

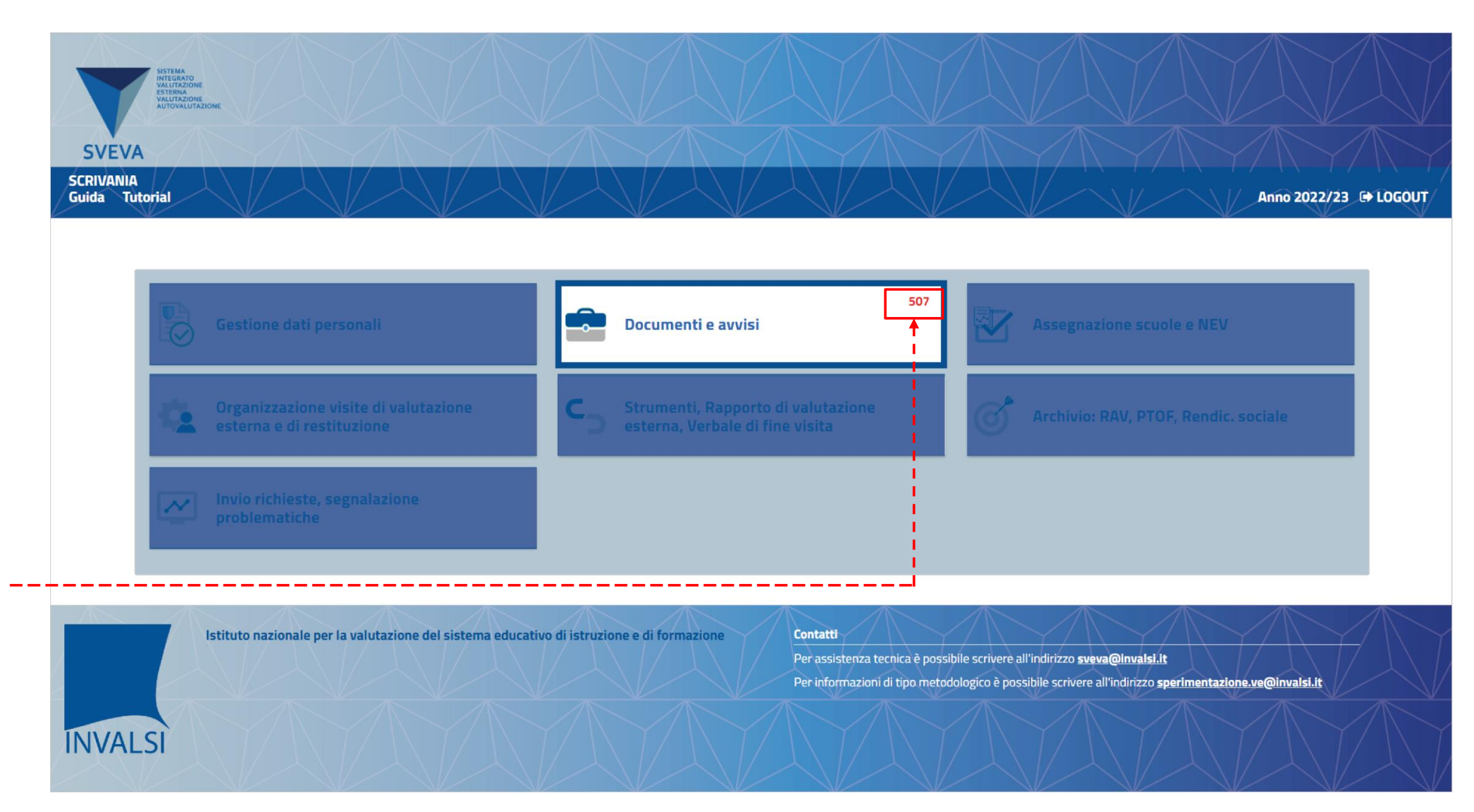

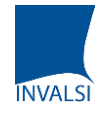

#### SEZIONE «DOCUMENTI E AVVISI»

Accedendo alla funzione «**Privacy e dichiarazione di compatibilità**»

saranno visualizzati i relativi documenti soltanto dopo che l'utente li avrà ricaricati nella sezione

#### «Assegnazione scuole e NEV»

|                                                                                 |                      | 20 S 20 S 20 S 20 S 20 S 20 S |
|---------------------------------------------------------------------------------|----------------------|-------------------------------|
| SISTEMA<br>MITEGRATO<br>HALTHAZIONE<br>ESTEMA<br>VALUTAZIONE<br>AUTOVALUTAZIONE |                      |                               |
| SVEVA                                                                           |                      |                               |
| SCRIVANIA<br>Guida Tutorial                                                     |                      | Documenti e avvisi            |
|                                                                                 |                      |                               |
| DOCUMENTI E AVVISI                                                              | Privacy e dichiar    | razione di compatibilità      |
| PROSPETTO DOCUMENTI                                                             |                      |                               |
| PROSPETTO AVVISI                                                                |                      |                               |
| SISTEMA<br>INTEGRATON<br>VALUTAZIONE<br>AUTOVALUTAZIONE                         |                      |                               |
| CVEVA                                                                           |                      |                               |
| SCRIVANIA<br>Guida Tutorial                                                     |                      | Documenti e avvisi            |
|                                                                                 |                      |                               |
| DOCUMENTI E AVVISI                                                              | Drivoru o dishiavaal | iana di compatibilità         |
| PROSPETTO DOCUMENTI                                                             | Privacy e utchiarazi | ione or compatibilita         |
| PROSPETTO AVVISI                                                                | Data                 | Nome Documento                |
|                                                                                 | 15/02/2023 12:24:41  | CODICEFISCALE_PRIVACY.pdf     |
|                                                                                 | 15/02/2023 12:25:11  | CODICEFISCALE_COM.pdf         |
|                                                                                 |                      |                               |

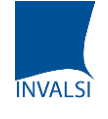

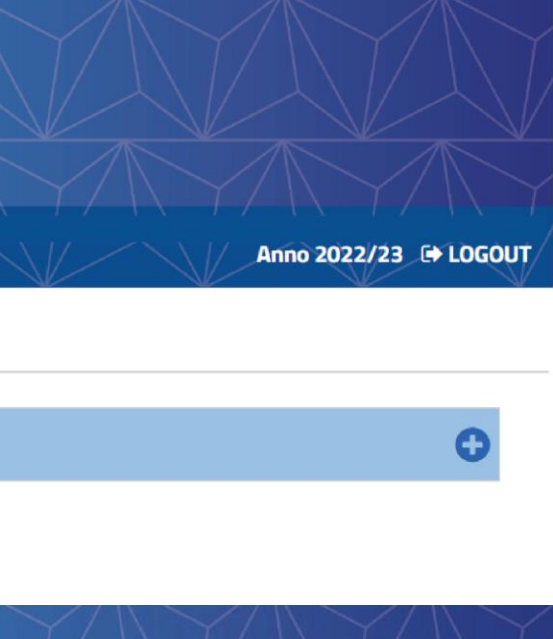

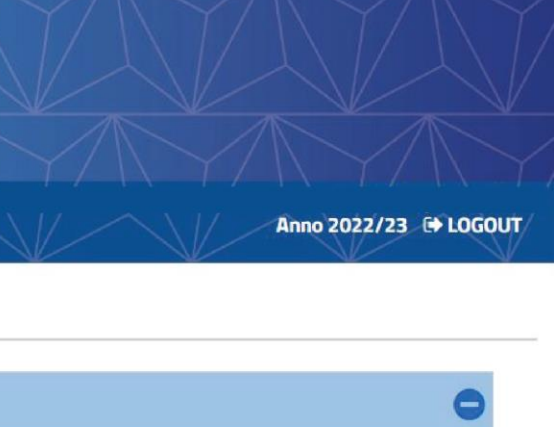

| Letto | Scarica |
|-------|---------|
| 1     | ۵       |
| 1     | 0       |

## SEZIONE «DOCUMENTI E AVVISI»

Accedendo alla funzione «**Privacy e dichiarazione di compatibilità**» saranno visualizzati i relativi documenti soltanto dopo che l'utente li avrà ricaricati nella sezione «**Assegnazione scuole e NEV**»

**SVEVA** SCRIVANIA Documenti e avvisi Guida Tutorial **DOCUMENTI E AVVISI** Privacy e dichiarazione di compatibilità PROSPETTO DOCUMENTI Protocollo e strumenti PROSPETTO AVVISI Format per comunicazioni con le scuole Documenti per liquidazione missioni DOCUMENTI E AVVISI Privacy e dichiarazione di compatibilità PROSPETTO DOCUMENTI Protocollo e strumenti PROSPETTO AVVISI Nome Documento Data 16/06/2023 10:48:32 Prova.docx Format per comunicazioni con le scuole Data Nome Documento 16/06/2023 10:48:32 Prova1.docx

Con le altre funzioni della sezione «**Documenti e avvisi**» sarà possibile visualizzare e scaricare i documenti messi a disposizione da INVALSI.

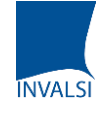

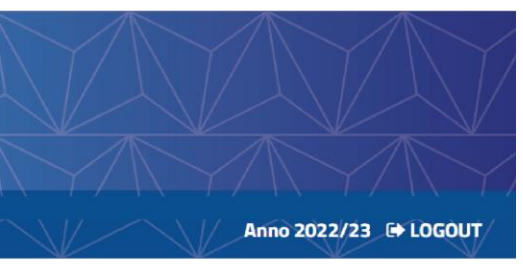

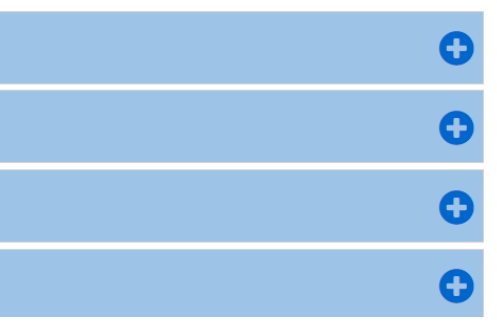

|       | 0       |
|-------|---------|
|       | 0       |
| Letto | Scarica |
| Θ     | ۵       |
|       |         |
|       | 0       |
|       |         |
| Letto | Scarica |
| G     | 0       |

#### SEZIONE «ASSEGNAZIONE SCUOLE E NEV»

Accedendo alla funzione **«Assegnazione scuole e NEV**» è possibile visualizzare l'elenco delle scuole assegnate con l'indicazione del NEV, il ruolo degli esperti (**Coordinatore**, **Esperto Profilo A**, **Esperto Profilo B**), dati anagrafici, indirizzo email e telefono.

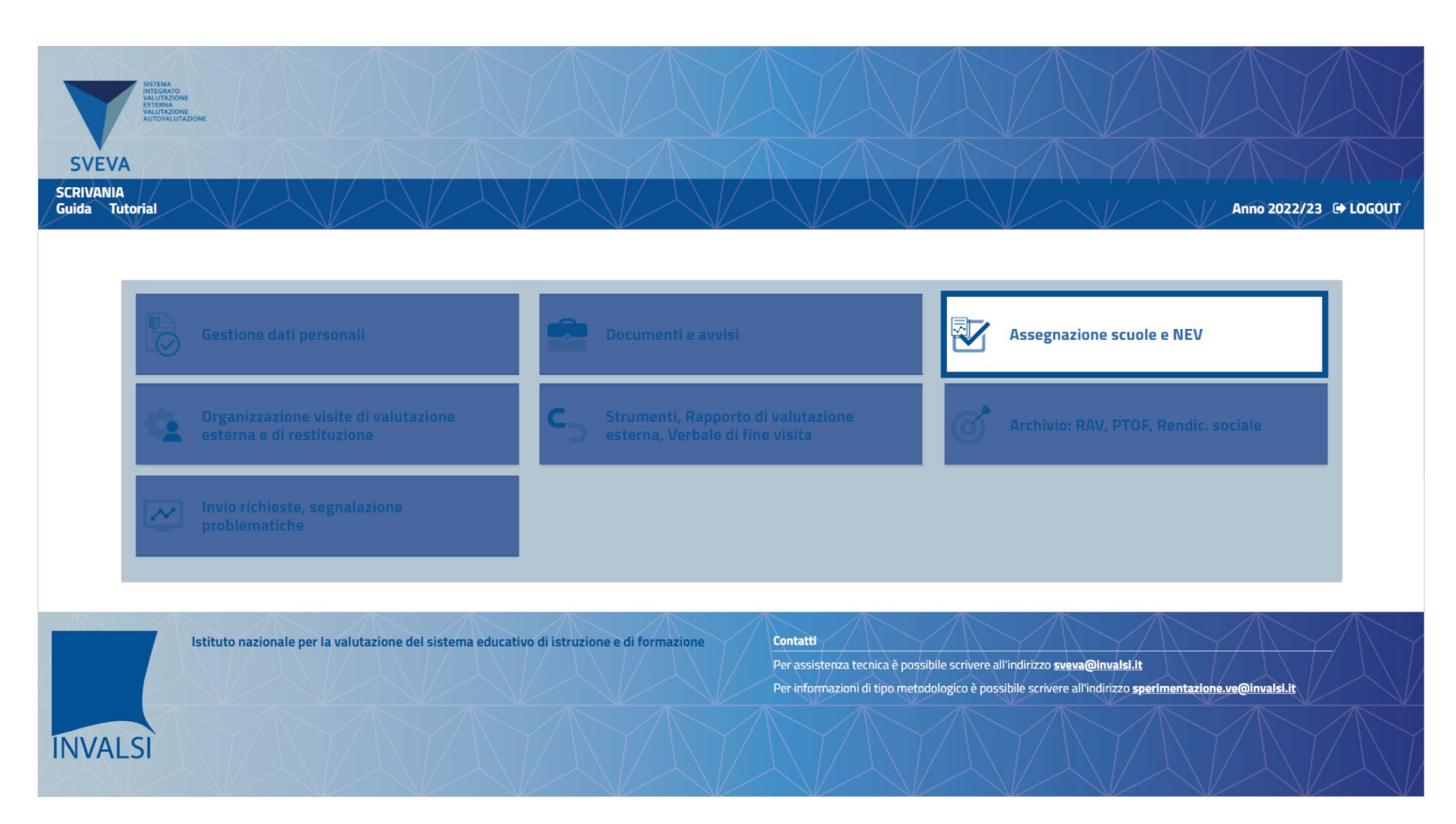

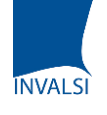

## SEZIONE «ASSEGNAZIONE SCUOLE E NEV»

ATTENZIONE: in questa sezione è possibile scaricare i documenti di privacy e compatibilità e ricaricarli firmati. Soltanto dopo questa operazione, l'utente \_\_\_\_ potrà accedere alle ulteriori funzioni della piattaforma.

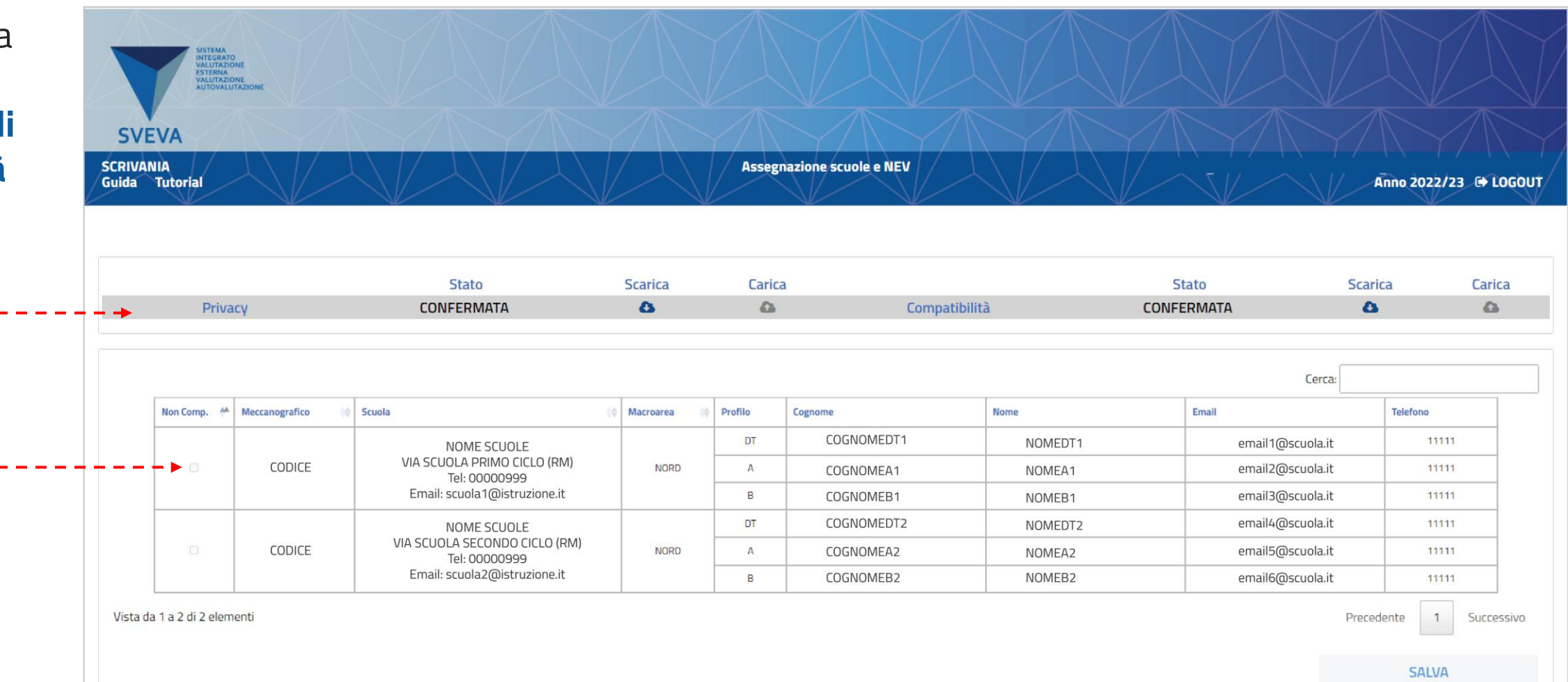

L'utente potrà indicare le scuole non compatibili cliccando sul check «**Non Comp.**». Se presenti scuole non compatibili non si potrà caricare il documento di compatibilità. INVALSI potrà eliminare l'assegnazione delle scuole incompatibili.

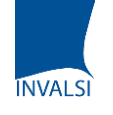

## SEZIONE «ORGANIZZAZIONE VISITE DI VALUTAZIONE ESTERNA E DI RESTITUZIONE»

Accedendo alla funzione «Organizzazione visite di valutazione esterna e di restituzione» il Coordinatore e gli esperti Profili A e B potranno visualizzare tutte le scuole di competenza, i nominativi degli altri componenti del NEV, lo stato di tutte le visite, sia di valutazione esterna che di restituzione e i dati relativi alle missioni.

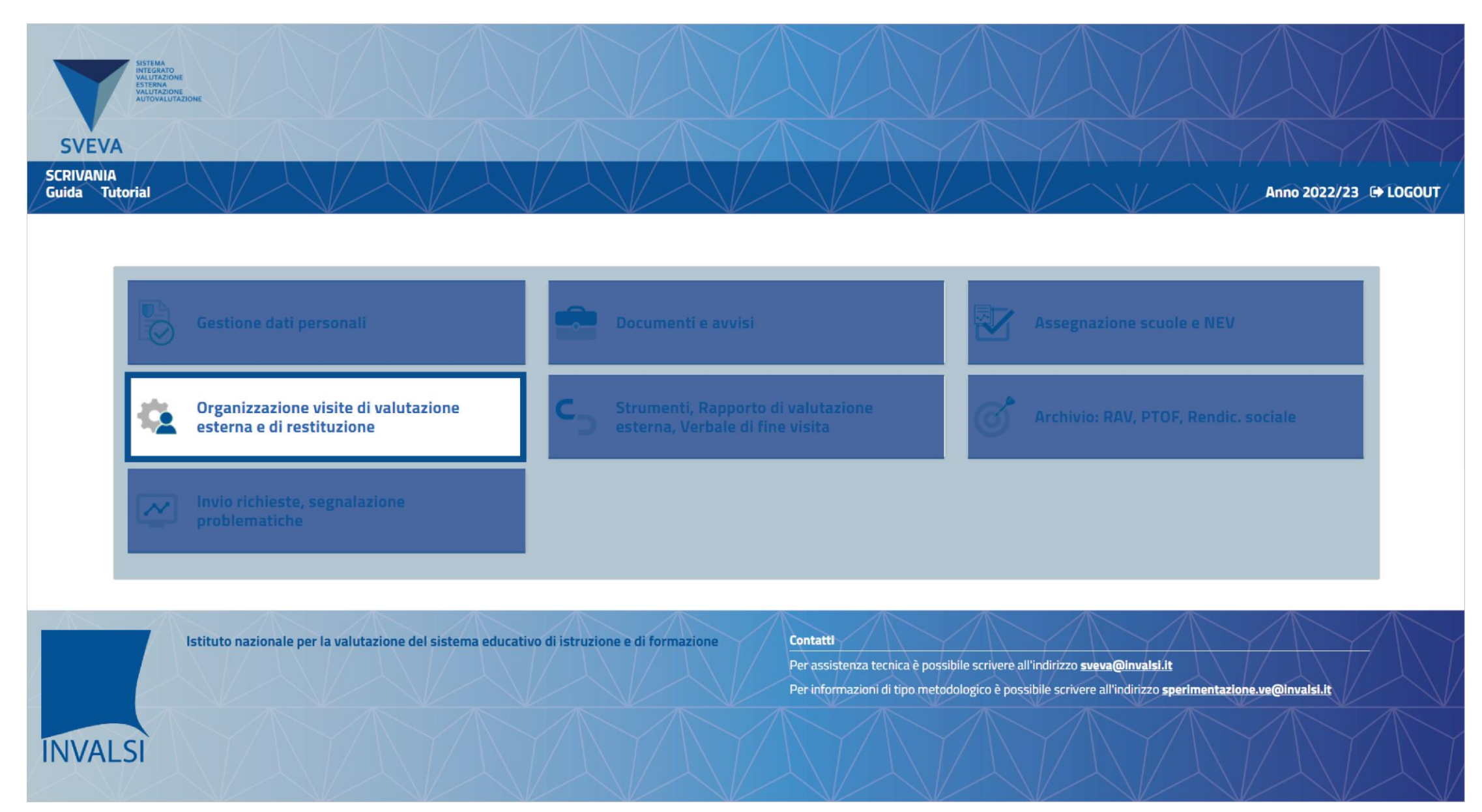

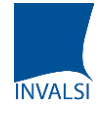

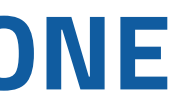

## **SEZIONE «ORGANIZZAZIONE VISITE DI VALUTAZIONE ESTERNA E DI RESTITUZIONE»**

| SCRIVANIA<br>Guida Tutorial                                                                       |                                                                                                    | Organizzaz                                                 | ione visite di valuta                                                                | azione esterna e d   | li restituzione             | Anno 2022/                | 23 🕞 LOGOUT |
|---------------------------------------------------------------------------------------------------|----------------------------------------------------------------------------------------------------|------------------------------------------------------------|--------------------------------------------------------------------------------------|----------------------|-----------------------------|---------------------------|-------------|
| /isualizza 10 V                                                                                   | elementi                                                                                                    |                                                            |                                                                                      |                      |                             | Cerca:                    |             |
| Scuola 🔺                                                                                          | Denominazione                                                                                                    | Profilo                                                    | Cognome                                                                              | Nome                 | Stato Visita Valutazione    | Stato Visita Restituzione | Missioni    |
| CODICE_01                                                                                         | CODICE_01 DENOMINAZIONE SCUOLA_01                                                                                                    | DT                                                         | COGNOME                                                                              | NOME                 | Eseguita                    | Eseguita                  | C           |
|                                                                                                   |                                                                                                    | А                                                          | COGNOME                                                                              | NOME                 |                             |                           |             |
|                                                                                                   |                                                                                                    | В                                                          | COGNOME                                                                              | NOME                 |                             |                           |             |
| CODICE_02 DENOMINAZIONE SCUOLA_02                                                                 | DENOMINAZIONE SCUOLA_02                                                                                                    | DT                                                         | COGNOME                                                                              | NOME                 | Da confermare profili A e B | Non pianificata           | C           |
|                                                                                                   |                                                                                                    | А                                                          | COGNOME                                                                              | NOME                 |                             |                           |             |
|                                                                                                   |                                                                                                    | В                                                          | COGNOME                                                                              | NOME                 |                             |                           |             |
| CODICE_03                                                                                         | DENOMINAZIONE SCUOLA_03                                                                                                    | DT                                                         | COGNOME                                                                              | NOME                 | Non pianificata             | Non pianificata           | ß           |
|                                                                                                   |                                                                                                    | А                                                          | COGNOME                                                                              | NOME                 | Î IIII                      |                           | 1           |
|                                                                                                   |                                                                                                    | В                                                          | COGNOME                                                                              | NOME                 |                             |                           |             |
| In questa se<br>delle visite<br>mentre gli e<br>visite posse<br><b>Solo dopo I</b><br>esterna sar | ezione il <b>Coordinatore</b> potrà pro<br>non ancora pianificate <b>cliccand</b><br>esperti profili A e B oltre che vi<br>ono confermare anche la loro p<br>a conferma della pianificazion<br>à possibile per ciascun utente s | ovveder<br>o sullo s<br>sualizza<br>oianifica<br>e della v | e all'organ<br>stato,<br>are lo stato<br>zione<br>visita di va<br>a propria <b>l</b> | o delle<br>alutazion | e                           |                           |             |

ie gestile ia prop

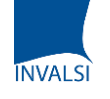

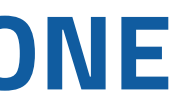

## SEZIONE «ORGANIZZAZIONE VISITE DI VALUTAZIONE ESTERNA E DI RESTITUZIONE»

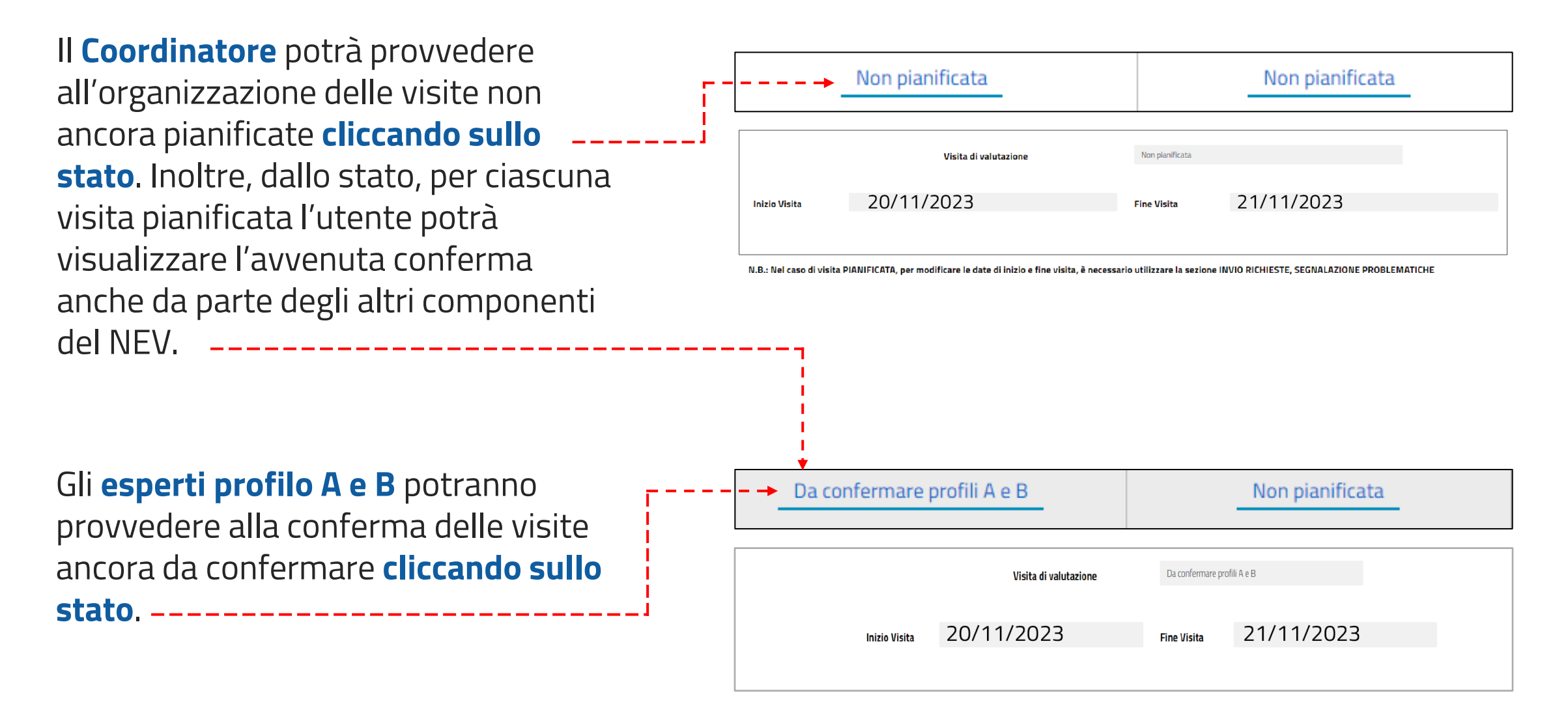

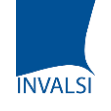

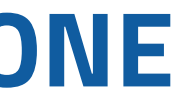

## SEZIONE «STRUMENTI, RAPPORTO DI VALUTAZIONE ESTERNA, VERBALE DI FINE VISITA»

Accedendo alla funzione «Strumenti, **Rapporto di** valutazione esterna, Verbale di fine visita» l'utente potrà visualizzare lo **stato** ---delle diverse fasi della valutazione esterna.

**ATTENZIONE**: per la compilazione degli «Strumenti» si rimanda al Programma di visita per la valutazione esterna.

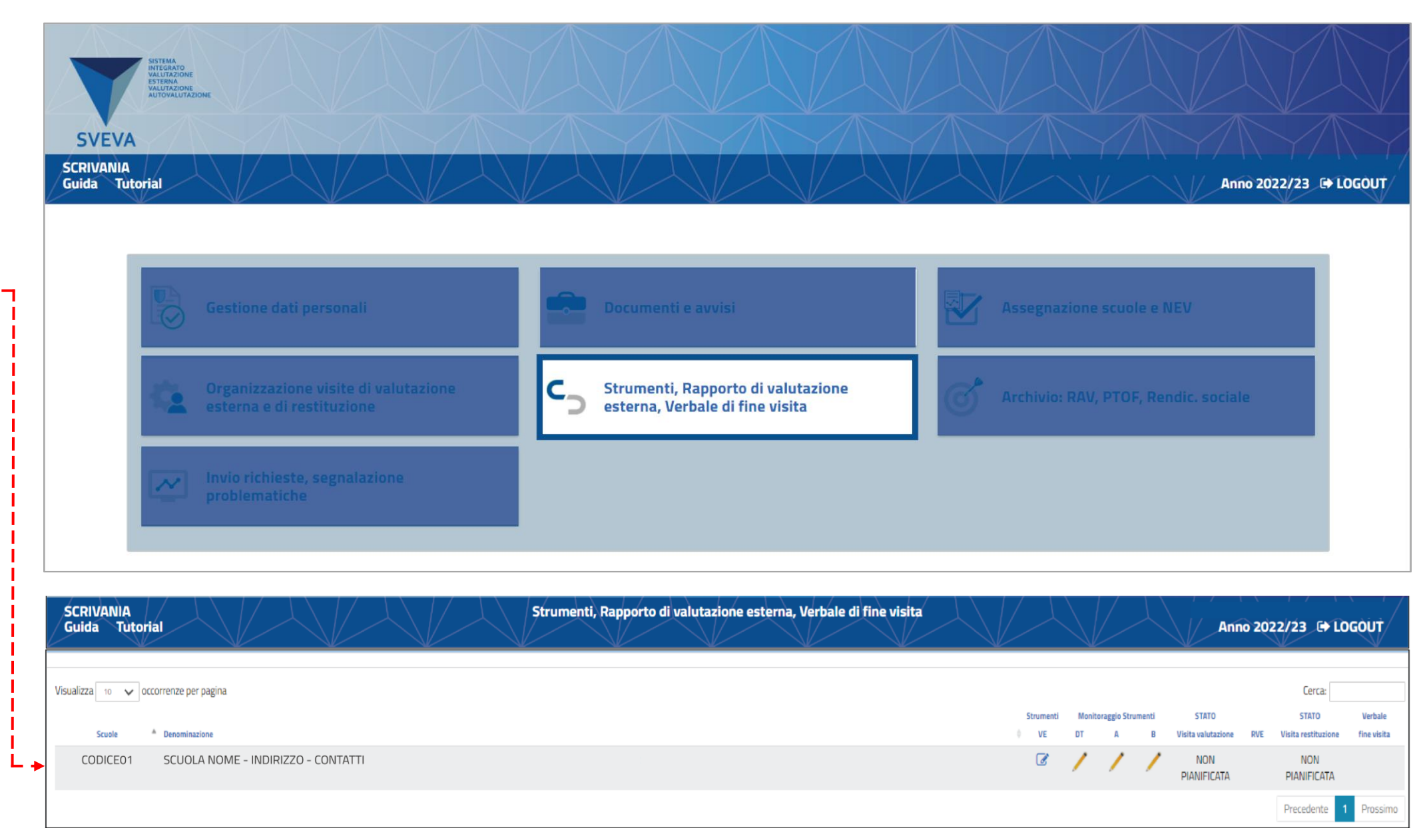

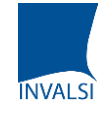

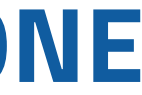

#### **SEZIONE «ARCHIVIO: RAV, PTOF, RENDIC. SOCIALE»**

Con la funzione «Archivio RAV, PTOF, Rendicontazione

**sociale**» il valutatore potrà accedere alla Sezione di archivio e scaricare tutti gli strumenti strategici della scuola utili per la valutazione

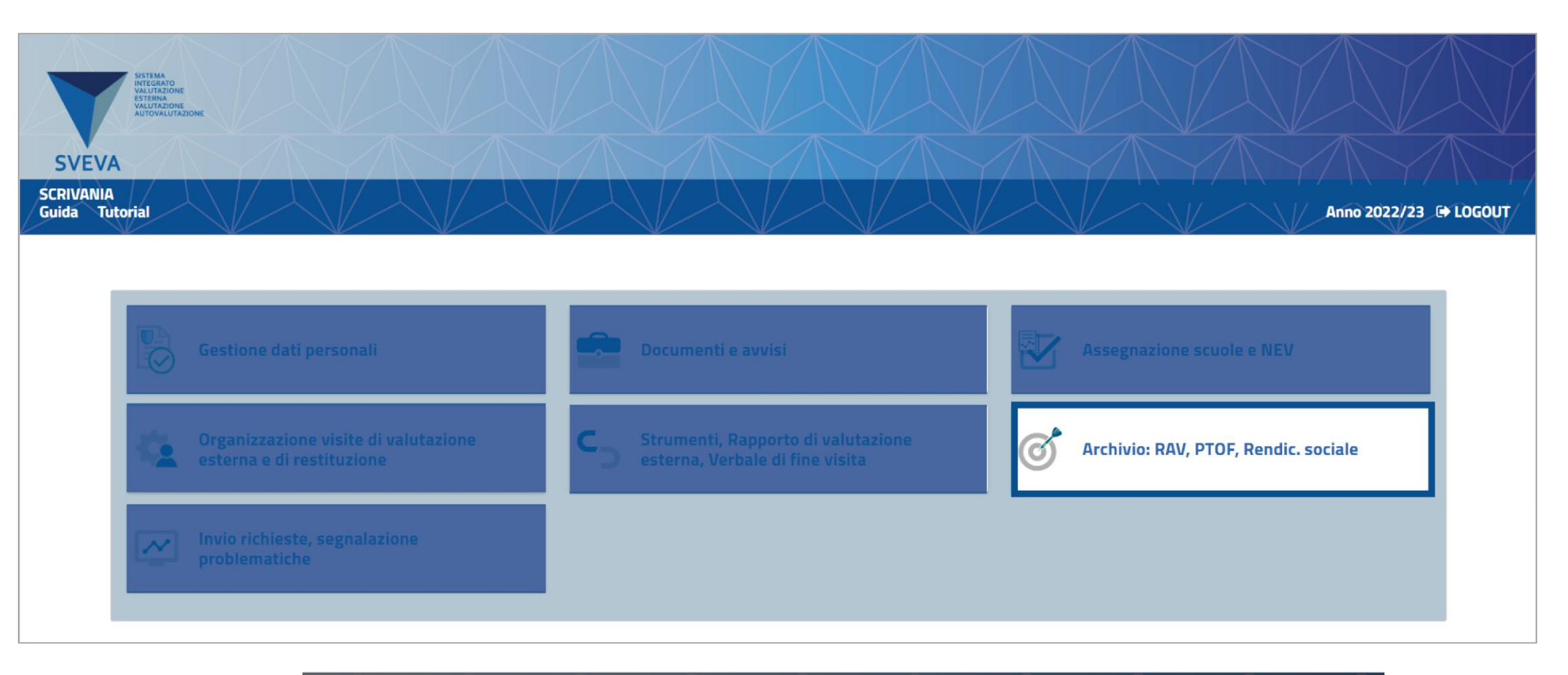

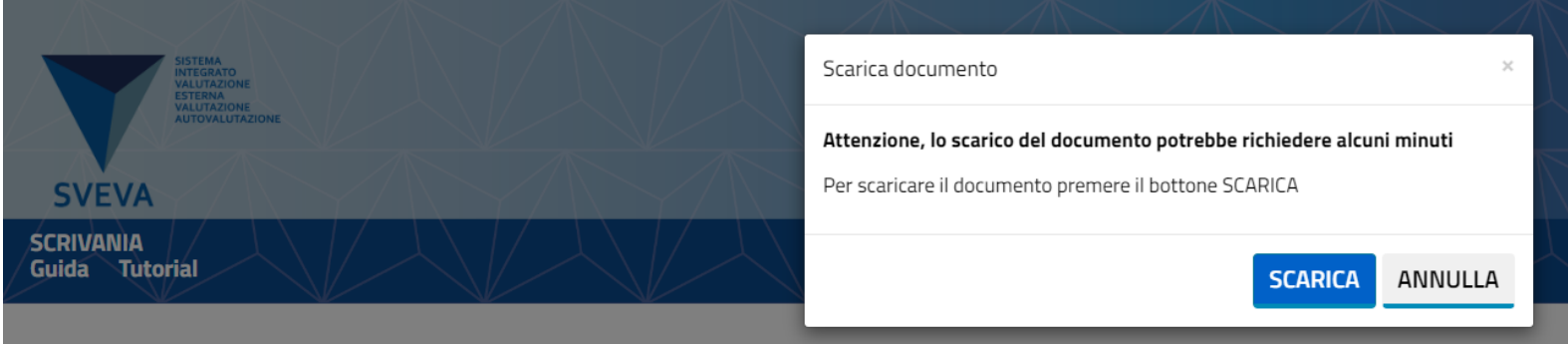

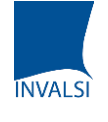

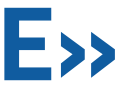

## SEZIONE «INVIO RICHIESTE, SEGNALAZIONE PROBLEMATICHE»

La funzione «**Invio richieste, segnalazione problematiche**» consente all'utente di visualizzare richieste già effettuate o di generare una nuova richiesta.

Selezionando «**Nuova richiesta**» e poi cliccando su «**Aggiungi problematica/richiesta**» è possibile inviare a Invalsi una richiesta o una segnalazione. L'utente sarà contattato da INVALSI per la risoluzione.

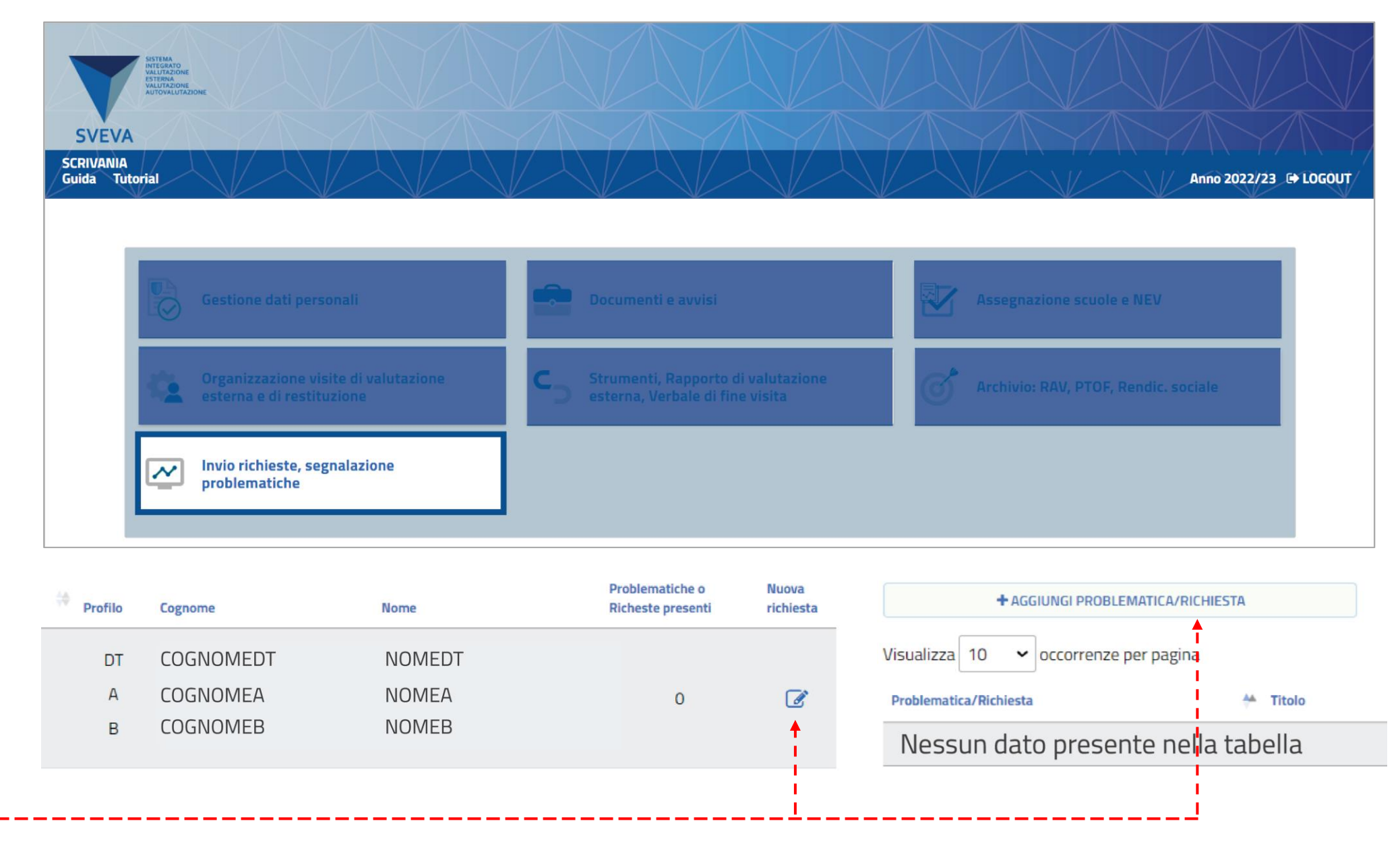

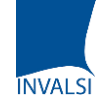

SISTEMA INTEGRATO **VALUTAZIONE ESTERNA** VALUTAZIONE **AUTOVALUTAZIONE** 

# INVALSI

Area 3 Valutazione delle Scuole **Luglio 2023** 

#### CONTATTI

Per assistenza tecnica, scrivere all'indirizzo sveva@invalsi.it

SVEVA

Per aspetti di tipo metodologico, scrivere all'indirizzo sperimentazione.ve@invalsi.it

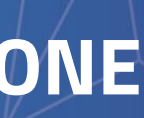

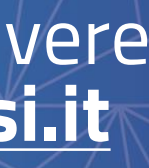

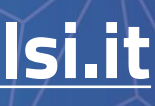